# 受験申込み方法及び注意事項について

## 受験申込み受付期間

## <u>令和7年5月7日(水) 9時 から 5月25日(日) 17時 まで</u>

## 事前準備(受験申込みに必要なもの)

① パソコン、スマートフォン(スマートフォン以外の携帯電話には対応していません。)

#### ② 本人のメールアドレス

※申込後の連絡事項は、申込時のマイページに通知し、その旨の通知メールが、登録された アドレスに送信されます。ドメイン指定等の受信制限をされている場合は、「@bsmrt.biz」 からの電子メールを受信できるように設定してください。

#### ③本人の顔写真のデータ

### 直近6か月以内に撮影した正面・無帽・無背景のカラー写真で上半身のもの

※証明写真データは、受験票に印刷し、本人確認を行うために使用する重要なものですので、 写真館などで撮影されたデータ等の明瞭な写真の使用をお薦めします。印刷した写真を 撮影したもの、背景が暗いもの、無地となっていないもの、不明瞭なものは使用しないで ください。縦表示となるように添付してください。

※ファイル形式は、画像(JPG/JPEG) のみとなります。

※添付可能な<u>画像のサイズは縦:横=4:3 で、ファイル容量は最大 3MB</u> までです。

※表示形式や画像サイズ(縦横比)が異なる場合、受験票印刷時に正しく表示されません。
※一部スマートフォンからは、添付できない場合があります。その場合はパソコンよりアクセスし添付・アップロードしてください。

④志望動機等 ※以下の内容を申込時にご入力ください。

- ・スポーツ、文化、ボランティア、地域活動など
- ・趣味・特技
- ・自覚している性格
- ・本市を志望する理由(500字以内)
- ・自己 PR(300 字以内)
- ・困難なことに直面し、乗り越えた経験(300字以内)
- ・恵庭市職員になったら取り組んでみたいこと(300 字以内)

#### ⑤資格免許証等の写し ※保育士で受験の方

- ・保育士免許証の写し
- ・免許取得見込みの方はそれを証明できる書類(卒業見込み証明書等)

## 申込みの流れ

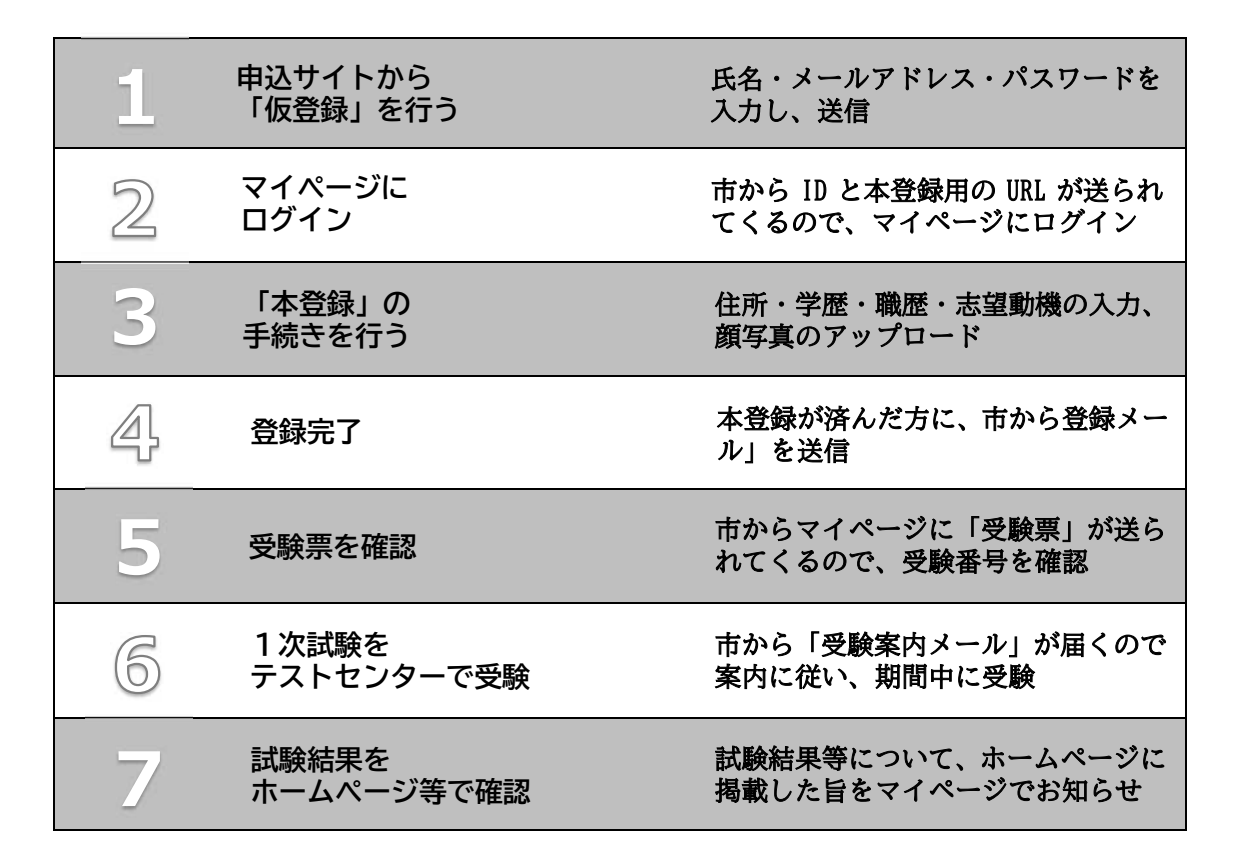

# 申込み手順

《注意》

- ①**申込みはインターネットでのみ**受け付けます。申込みに係る通信料は個人負担となりま す。
- ②<u>登録は、「仮登録」と「本登録」の2段階</u>となります。「仮登録」だけでは、申込みは完了 しませんので、必ず申込み期間内に「本登録」まで行ってください。
  - ※「本登録」の途中で登録内容の一時保存が可能です。登録作業を中断した場合は、途中 から入力ができます。ただし、一時保存のまま申込み期間が終了した場合は、「本登録」 が完了しませんのでご注意ください。

また、無操作状態が長く続いた場合や途中でネットワークが遮断された場合には、タイ ムアウトとなったり、自動的にログアウトしたりする場合があります。

③受付期間中は、24時間申込みを受け付けますが、保守点検作業等のためシステムを停止 する場合がある他、受付期間終了の直前は、サーバが混み合うおそれがあるので、余裕を 持って申込みを行ってください。(使用機器や通信回線上の障害等によるトラブルについ ては、一切責任を負いません。) 仮登録について

① 受験申込みサイトヘアクセス

恵庭市ホームページ内、「【前期日程】令和7(2025年度実施 恵庭市職員採用試験について」ページ内の「恵庭市職員採用試験受験申込」をクリックして申込みサイト(外部リンク)へ遷移してください。希望職種の「試験区分」を押下し、試験詳細から登録となります。

②仮登録手続き

- 1. エントリーを押し、申込みサイト利用規約を読み、同意の上、登録画面に進んでくだ さい。
- 2. 設問に従い、必要事項を全て入力してください。
- 3. 入力内容に誤りがないか確認の上、パスワードを設定してください。
- ※パスワードは、忘れないように必ずメモをしてください。パスワード忘れ等により受付 期間中に申込み手続きが完了しない場合は受験できません。

③マイページへログイン

- 1. 仮登録で入力したメールアドレス宛てに「【恵庭市職員課】 仮登録受付完了と本登録 のお願い」が届いているか確認してください。
- 2. メール本文中にシステムで自動的に割り当てられた「個人 ID」が記載されています ので、メモをする又はメールを保存するなどの方法で必ず控えてください。
- メール本文内の URL にアクセスし、個人 ID と仮登録で設定したパスワードを入力 し、申込みサイトのマイページにログインしてください。
- ※登録時に取得した「個人 ID」と「パスワード」は、本登録、受験票の印刷等以後の手続 きに必要ですので、必ず控えておいてください。

本登録について

## ①本登録手続き(申込期間中に本登録が完了しなかった場合は受験できません。)

- マイページのエントリーより本登録を行ってください。(スマートフォンから登録される場合は、画面右上部のメニュー(ボタン)を押下するとエントリーサイトへのリンクが出現します。)
- 2. 住所や学歴等の各項目の入力を行ってください。
- 3. 受験票用の顔写真(証明写真)データを添付・アップロードしてください。(P.1 の 事前準備③を確認してください。)

### ②登録内容の確認

入力内容を再度確認し、送信してください。

※入力内容に不備等がある場合、「入力内容を確認する」を押下しても、画面が遷移しま せん。

□申込みの試験区分は合っていますか。
 □受験資格は満たしていますか。
 □住所は番地や方書、アパート名、部屋番号まで入力しましたか。
 □学歴は最終学歴から新しい順に高等学校まで入力しましたか。
 □入力誤りや入力もれはありませんか。

□顔写真はカラーで鮮明なものを登録しましたか。

š.....

## ③申込み完了

申込み完了後、登録されたメールアドレス宛てに「完了メール」が自動で送信されます。 ※本登録後に完了メールが届かない場合は、職員課にお問い合わせください。

## 受験票について

登録されたメールアドレス宛てに「受験票交付のお知らせ」の電子メールを送信します。 受験票の印刷方法等の詳細については、電子メールにてお知らしますので、ご確認のうえ、 試験の際に必ず持参してください。受験票は、ご自身のプリンター若しくはコンビニエン スストアで印刷できます。

> お問合せ先 恵庭市総務部職員課 TEL:0123-33-3131 内線)2225